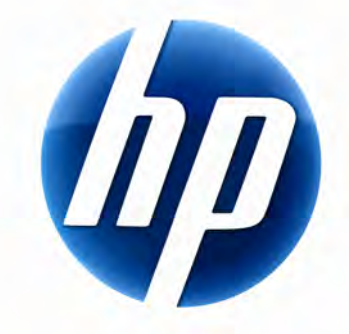

# MANUAL DO UTILIZADOR DO TECLADO ELITE SEM FIOS DA HP

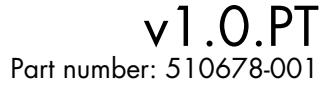

# Índice

| Instalação e Desinstalação  | . 1 |
|-----------------------------|-----|
| Indicador do Nível de Carga | . 1 |
| Funções do TouchSmart PC    | . 2 |
| Resolução de Problemas      | . 2 |

# Instalação e Desinstalação

#### Instalar o Teclado Elite Sem Fios da HP

- 1 Ligue o receptor a uma porta USB disponível.
- 2 Introduza o CD do Assistente do Teclado Elite Sem Fios da HP na unidade de CD/DVD. A instalação inicia automaticamente e cria a pasta Teclado Elite Sem Fios da HP em Todos os programas. Esta pasta contém o seguinte:

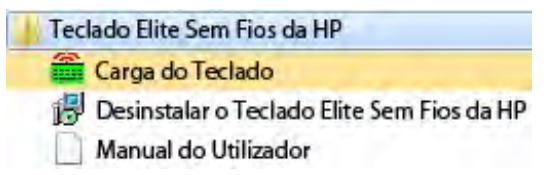

#### Desinstalar o Teclado Elite Sem Fios da HP

- 1 Clique em Iniciar > Todos os programas > Teclado Elite Sem Fios da HP > Desinstalar o Teclado Elite Sem Fios da HP.
- 2 Siga as instruções no ecrã.

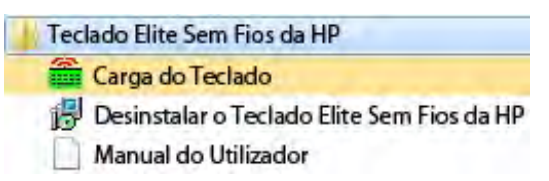

# Indicador do Nível de Carga

#### Visualizar o Indicador do Nível de Carga

• Clique em Iniciar > Todos os programas > Teclado Elite Sem Fios da HP > Carga do Teclado.

O ícone de Carga do Teclado aparece no Tabuleiro do Sistema do Windows (canto inferior direito do ecrã).

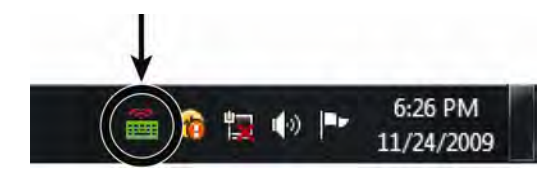

Os ícones seguintes indicam quando mudar as pilhas do teclado:

70%~100% (Verde)

40%~70% (Amarelo)

-

0%~40% (Vermelho)

#### NOTAS:

- Quando ligar o receptor, o ícone do indicador de Carga volta a aparecer, se previamente activado.
- Para actualizar o Indicador do Nível de Carga, pressione Fn+Tecla de Espaço.
- O ícone do indicador de carga demora, pelo menos, 10 minutos a mudar de cor.

#### Ocultar o Indicador do Nível de Carga

Clique com o botão direito do rato no ícone Carga do Teclado no Tabuleiro do Sistema do Windows e seleccione
 Ocultar o Teclado Elite Sem Fios da HP.

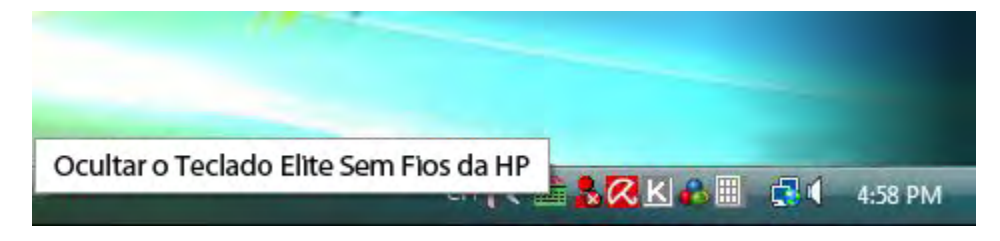

**NOTA:** Se retirar o receptor, o Indicador do Nível de Carga no Tabuleiro do Sistema do Windows (se previamente activado) e o atalho para Carga em Todos os programas são ocultados.

## Funções do TouchSmart PC

As teclas Fn+F9, Fn+F10 e Fn+F11 apenas funcionam no PC TouchSmart e as funções predefinidas apenas são compatíveis com PCs da série TouchSmart.

Para aceder à OSD (visualização no ecrã) para estas teclas, pressione Fn+F9, Fn+F10 ou Fn+F11, de acordo com a tecla que pretende visualizar.

### Resolução de Problemas

- Não consigo encontrar o ícone Carga do Teclado no Tabuleiro do Sistema do Windows e na pasta Teclado Elite Sem Fios da HP.
  - Reinicie o PC.
- Sei que as pilhas estão fracas mas o ícone Carga do Teclado no Tabuleiro do Sistema do Windows e na pasta Teclado Elite Sem Fios da HP não apresenta a cor correcta.
  - O ícone do indicador de carga demora, pelo menos, 10 minutos a mudar de cor.
- As teclas de função Fn+F9, Fn+F10 e Fn+F11 não funcionam no meu PC.
  - Estas teclas apenas funcionam no PC TouchSmart.
- Após Hot Swap/Hot Plug não consigo encontrar o ícone de Carga do Teclado no Tabuleiro do Sistema do Windows.
  Aguarde cerca de 30 segundos.
  - Clique em Iniciar > Todos os programas > Teclado Elite Sem Fios da HP > Carga do Teclado.